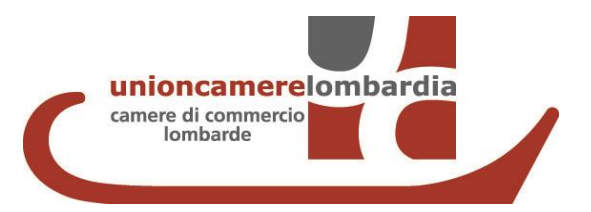

# MANUALE UTENTE **PROFILAZIONE E PRESENTAZIONE** DELLA DOMANDA <u>«BANDO IMPRESA ECO-SOSTENIBILE E</u>

**SICURA- IES LOMBARDIA»** 

#### 1. <u>RICHIEDI LE CREDENZIALI ( se già in possesso delle credenziali «consultazione+invio pratiche»</u> passare direttamente alla fase 2. presentazione della domanda )

#### ACCEDI AL SITO <u>WWW.REGISTROIMPRESE.IT</u> E clicca su AREA UTENTE per procedere con la registrazione

| CHI SIA                          | MO DATI E DOCUMENTI UFFICIALI SPOR                 | TELLO PRATICHE                   |                                  |            |                                    |
|----------------------------------|----------------------------------------------------|----------------------------------|----------------------------------|------------|------------------------------------|
| en l                             |                                                    |                                  |                                  |            |                                    |
| i registr                        | roimprese it                                       |                                  |                                  |            |                                    |
| I dati uffi                      | ciali delle Camere di Commercio                    |                                  |                                  |            |                                    |
|                                  |                                                    |                                  |                                  |            |                                    |
| 249-249-249                      | Accedi rap                                         | <i>pidamente</i> a VISURE, BILAN | CI, FASCICOLI                    |            |                                    |
| TROVA                            |                                                    |                                  |                                  |            |                                    |
| TROVA<br>IMPRESA                 | Nome Impresa o Attività                            | Pro                              | vincia                           |            |                                    |
|                                  | Nome Impresa o Attività<br>NOME IMPRESA O ATTIVITÀ | Pro                              | vincia<br>tta Italia             | •          | ESTRAI                             |
|                                  | Nome Impresa o Attività                            | Pro                              | vincia<br>tta Italia             | •          | ESTRAI<br>ELENCHI<br>DI            |
| TROVA<br>IMPRESA<br>Q<br>RICERCA | Nome Impresa o Attività                            | Pro                              | vincia<br>tta Italia<br>nato PDE | •<br>CERCA | ESTRAI<br>ELENCHI<br>DI<br>IMPRESE |

IN EVIDENZA

Vuoi **monitorare** le **imprese** che ti interessano?

SCOPRI

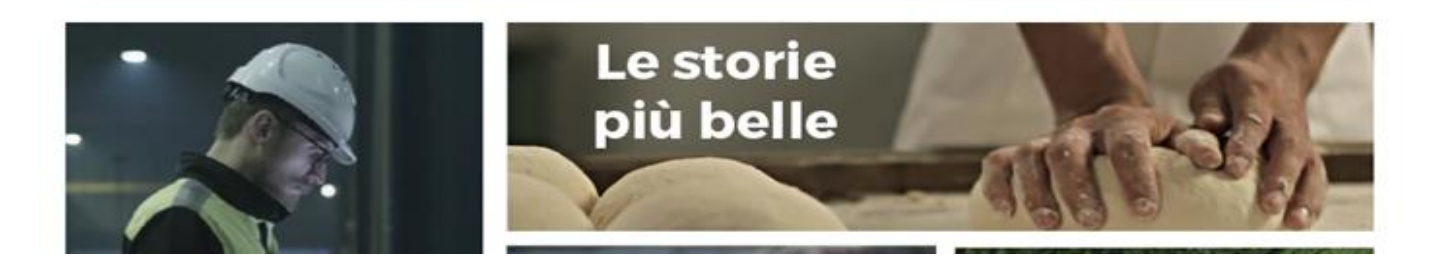

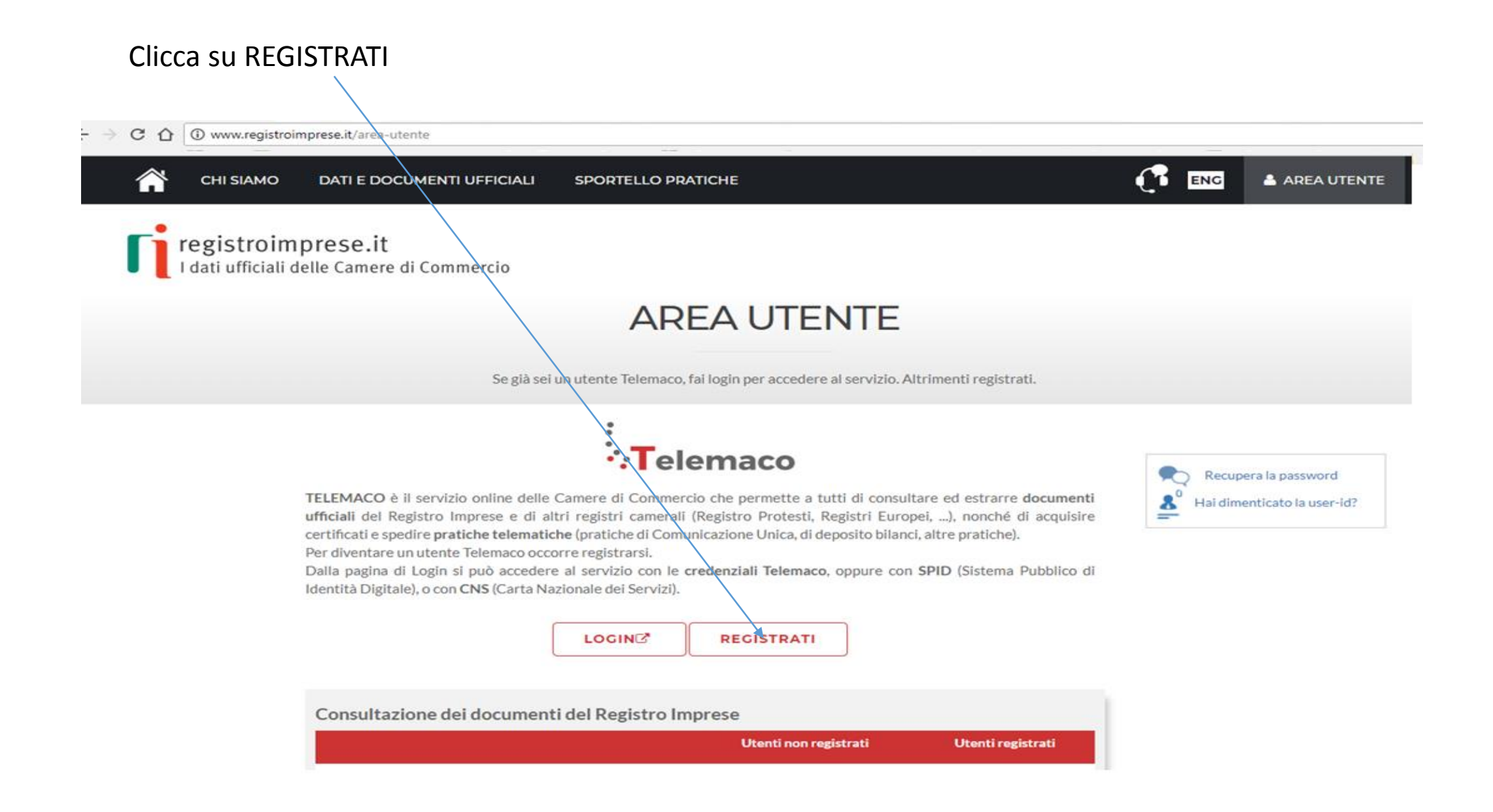

#### Selezionare TELEMACO – CONSULTAZIONE +INVIO PRATICHE+RICHIESTA CERTIFICATI

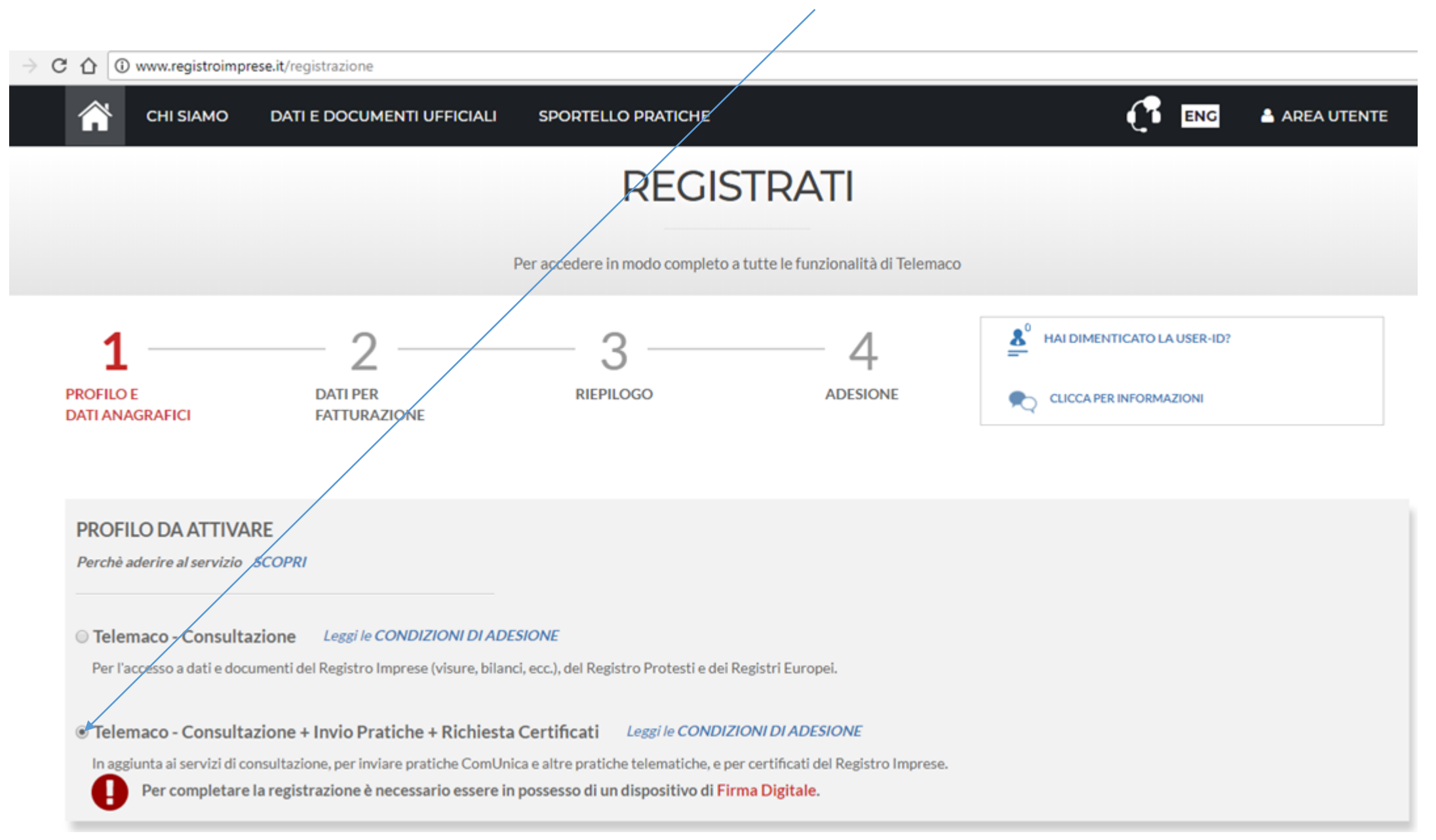

#### C 1 Non sicuro | www.registroimprese.it/registrazione 11 ENG AREA UTENTE CHI SIAMO DATI E DOCUMENTI UFFICIALI SPORTELLO PRATICHE Per completare la registrazione è necessario essere in possesso di un dispositivo di Firma Digitale. Sped Sei in possesso di un'identità digitale (SPID liv.2 o CNS)? PROSEGUI DATI ANAGRAFICI Inserisci i dati della persona fisica intestataria del contratto e, nel caso del profilo 'Consultazione + Invio Pratiche + Richiesta Certificati' anche della firma digitale. Successivamente sarà chiesto di 61 specificare se opera in proprio o in rappresentanza di un'impresa, uno studio o un'associazione. Data di nascita \* Cognome Nome Provincia di nascita Nazione di nascita Comune di nascita ٧ Codice Fiscale \* ☑ Indirizzo e-mail\* A questo indirizzo ti saranno comunicati user-id e password per l'accesso al servizio. Nel caso si indichi un 6 indirizzo di Posta Certifica a (PEC), verificare che sia abilitato alla ricezione di e-mail NON PEC. PROSEGUI

#### COMPLETA CON I TUOI DATI ANAGRAFICI E CLICCA SU PROSEGUI

**INFORMAZIONI UTILI** 

#### SELEZIONA IL TUO PROFILO: CLICCA <u>PRIVATO</u> SE PRESENTI LA DOMANDA SU DELEGA DELL'IMPRESA CLICCA <u>IMPRESA</u> SE SEI IL LEGALE RAPPRESENTANTE DELL'IMPRESA CHE PRESENTERA' LA DOMANDA

| 👚 сні зіамо                                                                                    | DATI E DOCUMENTI UFFICIALI SPORTELLO PRATICHE CI ENG 📤 AREA UTENTE                                                                                                    |
|------------------------------------------------------------------------------------------------|----------------------------------------------------------------------------------------------------|
|                                                                                                | Per accedere in modo completo a tutte le funzionalità di Telemaco                                                                                                    |
| 1<br>PROFILO E<br>DATI ANAGRAFICI                                                              | 2     3     4     5       DATI PER<br>FATTURAZIONE     RIEPILOGO     ADESTONE     FIRMA                                                                                                    |
| DATI PER FATTUR<br>Intestatario del contrat<br>Profilo selezionato: TEL<br>PRATICHE + RICHIEST | AZIONE<br>to: I                                                                                                    |
| Il contratto può e<br>che/in caso di pro<br>Fatturazione:     Privato                          | ssere intestato a ad una persona fisica, ad un'impresa o ad uno studio associato. Anche nel caso di impresa o studio associato è necessario indicare una persona fisica di riferimento,<br>filo Telemaco - Consultazione + Invio Pratiche + Richiesta Certificati, dovrà essere titolare del certificato di firma digitale con cui verrà sottoscritto il contratto. |
| U THVILU                                                                                       | Studio professionale o Professionista                                                                                                    |
|                                                                                                | O Associazione di Categoria                                                                                                    |
|                                                                                                |                                                                                                    |

#### SEDE

I dati indicati in questa sezione saranno riportati nell'intestazione delle fatture di pagamento

#### INSERISCI I DATI RICHIESTI (SE AVETE SELEZIONATO IL PROFILO PRIVATO INSERIRE I DATI PERSONALI – SE AVETE SELEZIONATO Il PROFILO IMPRESA INSERIRE LA RAGIONE SOCIALE )

| CHI SIAMO                      | DATI E DOCUMENTI UFFIC                           | IALI SPORTELLO PRATICH                                       | E                                       |                          | C ENG         | AREA UTENTE |
|--------------------------------|--------------------------------------------------|--------------------------------------------------------------|-----------------------------------------|--------------------------|---------------|-------------|
| SEDE<br>1 dati indicati in que | ista sezione saranno riportati nell'in           | testazione delle latture di pagamen                          | te                                      |                          |               |             |
| ☑ Indirizzo e-mail *<br>f      | •                                                | A questo Indirizzo saranno spedite i<br>conto                | e fatture di pagamento a fronte di ogni | ricanica del             |               |             |
| Nazione <sup>*</sup>           | sultazione + Invio Pratiche + Richie<br>Codice I | sta Certificati" è disponibile solo pe<br>Iscale * (Impresa) | r Imprese/Studi Professionali/Associaz  | ioni di Categoria con si | ede in Italia |             |
| ITALIA                         | •                                                | _                                                            |                                         |                          |               |             |
| Provincia*                     | Comune *                                         | Indirizzo *                                                  |                                         | CAP                      |               |             |
| MILANO                         | MILANO                                           | •                                                            |                                         | 20124                    |               |             |
| Telefono *                     | Fax                                              |                                                              | Numero di cellulare                     |                          |               |             |
| _                              |                                                  |                                                              |                                         |                          |               |             |
| Categoria*                     |                                                  | Personalizza *                                               |                                         |                          |               |             |
| ALTRO                          |                                                  | * ASSOCIAZIONE                                               |                                         |                          |               |             |
|                                |                                                  | F                                                            | ROSEGUI                                 |                          |               |             |

INFORMAZIONI UTILI

#### NELLA SEZIONE RIEPILOGO DEI DATI INSERITI CLICCARE SU «PROSEGUI»

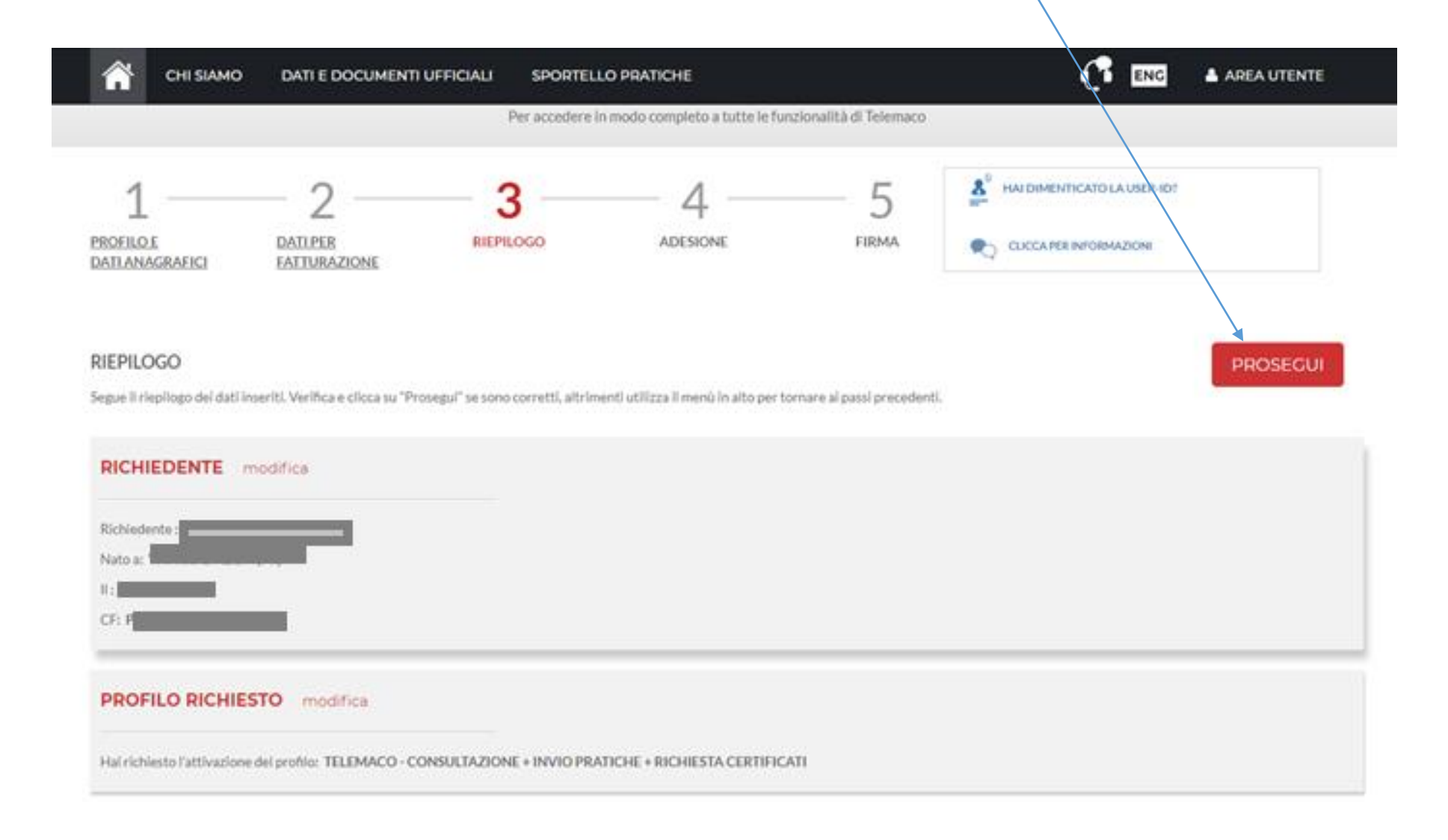

#### ACCETTA LE CONDIZIONI CONTRATTUALI (RICORDIAMO CHE LA SOTTOSCRIZIONE DEL CONTRATTO CON INFOCAMERE NON COMPORTA ALCUN COSTO)

| $\rightarrow$ C | û (0 ₩             | ww.registroimpr        | rese.it/registrazione?p_auth=hH | fwDgEE&p_p_id=1_V | VAR_RIregistrazioneportlet8        | tp_p_lifecycle=1&p_p_s | state=normal&p_p_mode=view&p_p_cc | ol_id=column-2&p_p_c |
|-----------------|--------------------|------------------------|---------------------------------|-------------------|------------------------------------|------------------------|-----------------------------------|----------------------|
|                 | â                  | CHI SIAMO              | DATI E DOCUMENTI UFFICIALI      | SPORTELLO PRA     | ПСНЕ                               |                        |                                   | AREA UTENTE          |
|                 | 11                 | I dati ufficiali d     | delle Camere di Commercio       |                   |                                    |                        |                                   |                      |
|                 |                    |                        |                                 |                   | REGISTRA                           | TI                     |                                   |                      |
|                 |                    |                        |                                 | Per accede        | re in modo completo a tutte le fun | izionalità di Telemaco |                                   |                      |
|                 | 1                  |                        | _ 2                             | - 3               | 4                                  | 5                      | AI DIMENTICATO LA USER-ID?        |                      |
|                 | PROFILO<br>DATI AN | <u>DE</u><br>IAGRAFICI | DATI PER<br>FATTURAZIONE        | RIEPILOGO         | ADESIONE                           | FIRMA                  | CLICCA PER INFORMAZIONI           |                      |

#### ADESIONE

Per completare la tua richiesta leggi ed accetta espressamente, scorrendo i box di testo qui riportati, le condizioni di erogazione del servizio che hai selezionato. Decidi infine se intendi consentire il trattamento dei tuoi dati personali e conferma la tua scelta digitando nella apposita finestra il codice che compare nell'immagine in fondo a questa pagina: se non riesci a leggerlo hai la possibilità di generarne uno nuovo. Dopo la conferma sarai avvisato delle modalita per entrare in possesso di user-id e password di accesso al servizio.

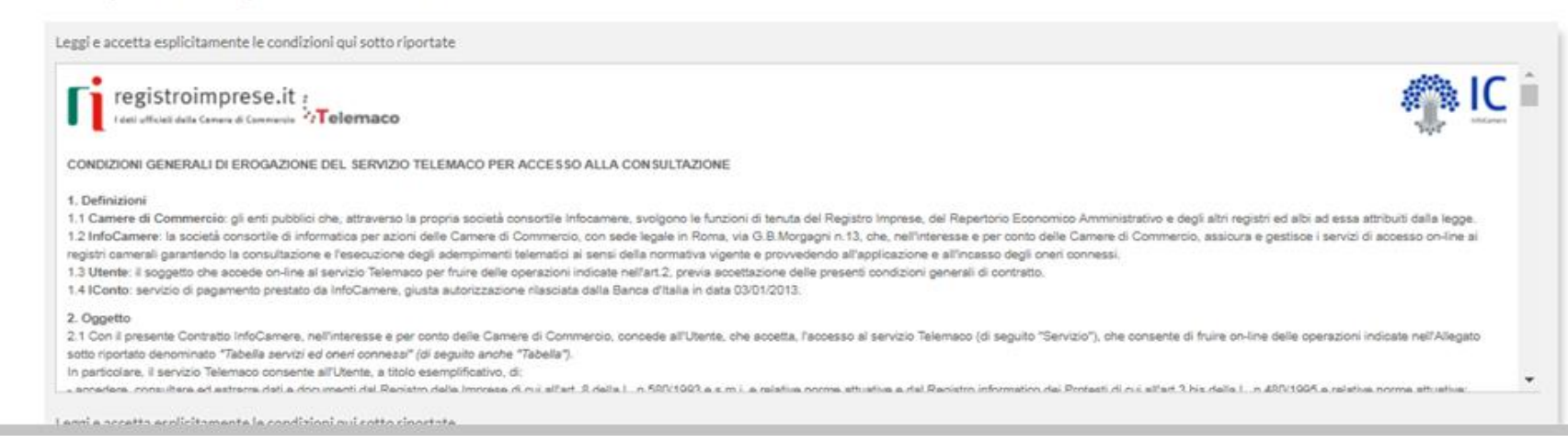

#### CLICCA SU «PROCEDI»

Leggi e accetta esplicitamente le condizioni qui sotto riportate

| In particolare, l'Utente dichiara di aver preso visione ed accettare esplessamente, ai sensi degli artt 1241 e 1342 del codice civile, le seguenti disposizioni delle condizioni generali:<br>art. 32 (obbligo di custodia delle oredenziali di accesso ed esonero responsabilità di InfoCamere);<br>art. 52 (variazione ed integrazione della Tabella)<br>art. 92 ed 9.3 (recesso di InfoCamere);<br>art. 10 (imitazioni ed esonero di responsabilità di InfoCamere);<br>art. 12 (risoluzione del contrato)<br>art. 13 (variazione delle condizioni generali);<br>art. 14 (mediazione e foro competente). |
|----------------------------------------------------------------------------------------------------|
| L'utente, ei sensi degli articoli 23 e 130 del Codice della Privacy (D.Lgs. 198/2003).<br>Esprime il consenso Non esprime il consenso<br>al trattamento dei propri dati personali forniti nel modulo di adesione per le seguenti finalità:<br>• elaborazione di studi, ricerche, statistiche di mercato da parte di InfoCamere e delle Camere di Commercio:<br>• invio di materiale pubblicitano e/o informativo da parte di InfoCamere e delle Camere di Commercio:<br>Il predetto consenso è del tutto faccitativo e, pertanto, il mancato rilascio non impedisce l'accesso al Servizio.                 |
| Vuoi essere aggiornato sulle novità del servizio?  Si  No Codice di s Rigene CAPTCHA Sod                                                                                                    |

#### SCARICA IL CONTRATTO, FIRMALO DIGITALMENTE E RIALLEGALO COME DA INDICAZIONI.

Entro 48 ore riceverete alla mail indicata in fase di registrazione le credenziali per accedere alla fase di domanda sul sito webtelemaco.infocamere.it

|                       |                                              | DATI E DOCUMENTI UFFICIALI SPORTELLO PRATICHE                                                                                                    |
|-----------------------|----------------------------------------------|----------------------------------------------------------------------------------------------------|
|                       | FIRMA E INVIA                                |                                                                                                    |
|                       | Gentile <b>I</b> per completare la tua richi | esta di adesione devi inviare una copia firmata delle condizioni di erogazione del servizio.                                                                                                    |
|                       | a) SCARICA                                   | a) Scarica e prendi visione delle CONDIZIONI GENERALI ريلى                                                                                                    |
|                       | b) FIRMA                                     | <ul> <li>b) Sottoscrivile con il tuo dispositivo di firma digitale</li> <li>L'intestatario della firma deve coincidere con l'intestatario delle CONDIZIONI GENERALI</li> <li>Le CONDIZIONI GENERALI che firmi e invii devono essere esattamente quelle scaricate al passo A</li> </ul> |
|                       | ر)<br>c) INVIA                               | c) Spedisci le CONDIZIONI GENERALI firmate (*.pdf.p7m) direttamente da qui: SFOGLIA seleziona file: INVIA                                                                                                    |
|                       | d) ESITO                                     | d) Entro 48 ore lavorative dall'invio della proposta riceverai al tuo indirizzo e-mail user-id e password di accesso al servizio con le quali potrai collegarti a Telemaco.                                                                                                    |
| v.registroimprese.it/ | d) ESHO                                      | egistrazioneportlet&p_p_lifecycl                                                                                                    |

#### **2. PRESENTA LA DOMANDA DI CONTRIBUTO**

#### ACCEDI AL SITO <u>HTTPS://WEBTELEMACO.INFOCAMERE.IT</u> SELEZIONA SERVIZI E-GOV

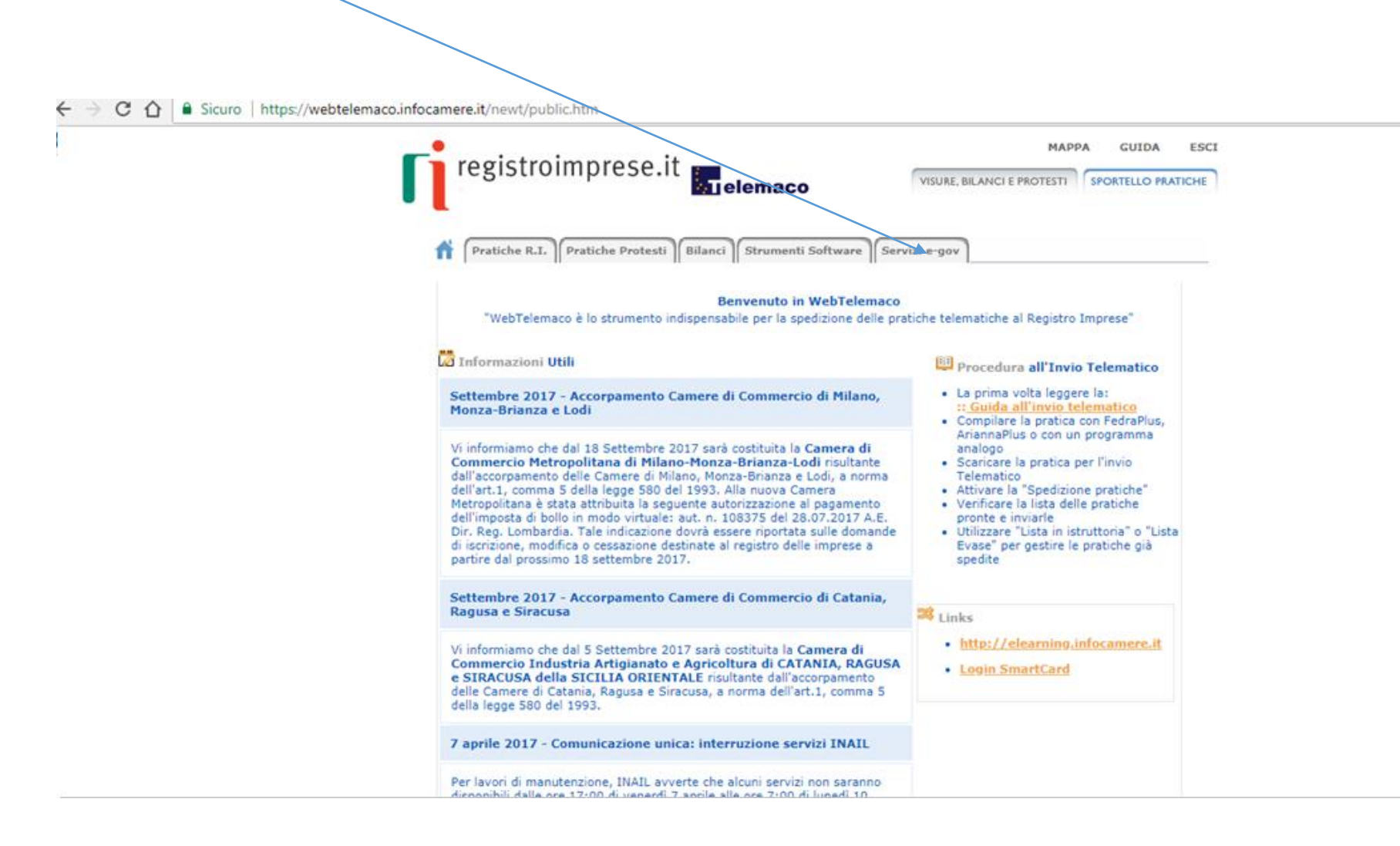

#### NEL CASO DI NUOVA PROFILAZIONE PRIMA DI PROSEGUIRE CLICCA SU PROCEDI E CONFERMA I TUOI DATI ANAGRAFICI

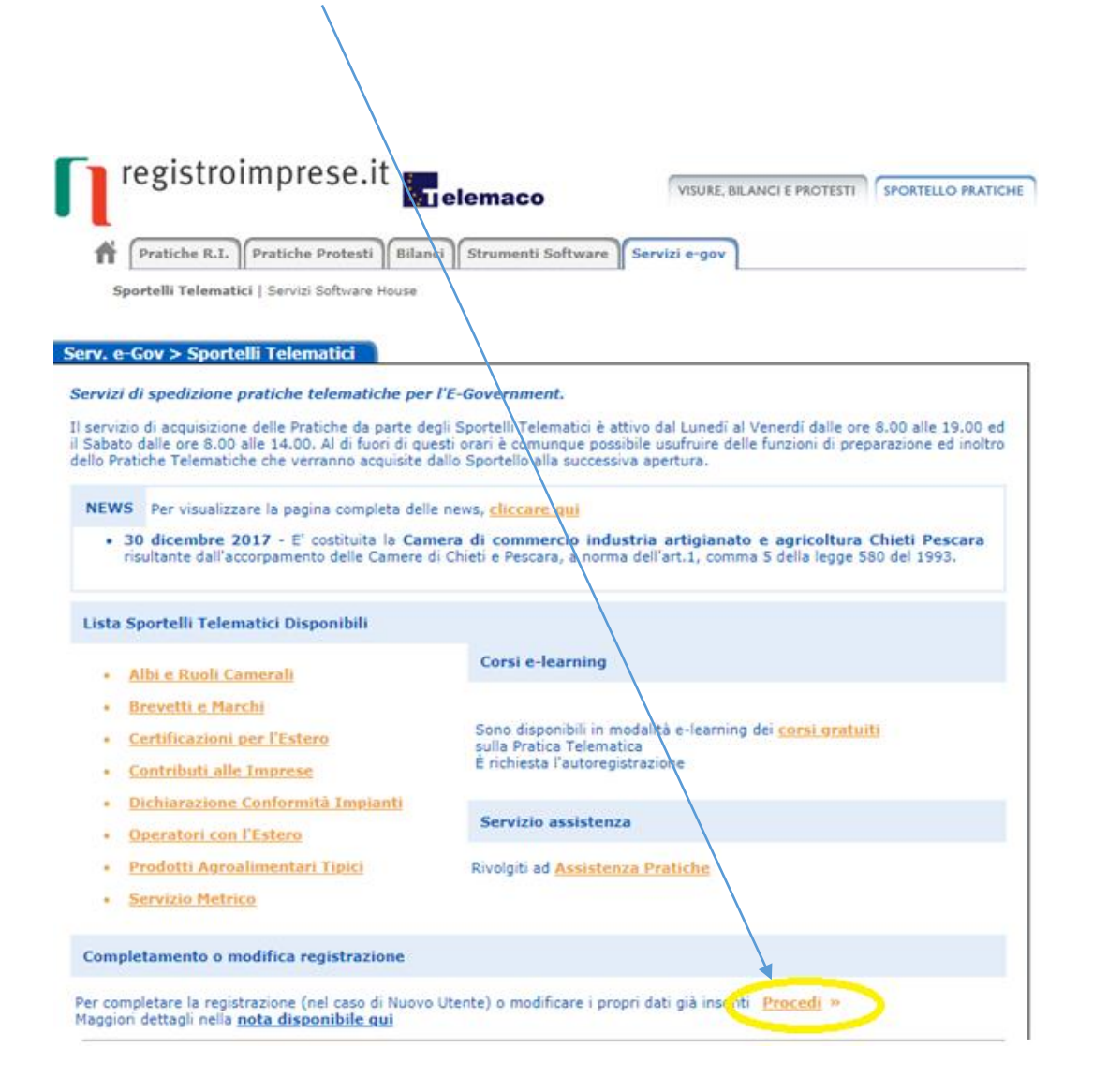

#### SELEZIONA CONTRIBUTI ALLE IMPRESE

→ C ☆ Sicuro | https://webtelemaco.infocamete.it/newt/public.htm

| registroimprese.it                                                                                                    |                                                                                                    |
|----------------------------------------------------------------------------------------------------|----------------------------------------------------------------------------------------------------|
| 5                                                                                                    | elemaco VISURE, BILANCI E PROTESTI SPORTELLO PRATI                                                                                                    |
| Rratiche R.I. Pratiche Protesti B                                                                                                    | ilanci Strumenti Software Servizi e-gov                                                                                                    |
| Sportelli Telematici   Servizi Software Hous                                                                                                    | 56                                                                                                    |
|                                                                                                    |                                                                                                    |
| Serv. e-Gov > Sportelli Telematici                                                                                                    |                                                                                                    |
| Servizi di spedizione pratiche telematiche                                                                                                    | per l'E-Government.                                                                                                    |
| Il servizio di acquisizione delle Pratiche da part<br>il Sabato dalle dre 8.00 alle 14.00. Al di fuori di<br>dello Pratiche Telematiche che verranno acquisi                                                                                                    | e degli Sportelli Telematici è attivo dal Lunedi al Venerdi dalle ore 8.00 alle 19.00 e<br>i questi orari è comunque possibile usufruire delle funzioni di preparazione ed inoltr<br>ite dallo Sportello alla successiva apertura.                                                                                                    |
| NEWS Devices in paging complete                                                                                                    |                                                                                                    |
| Per visualizzare la pagina completa                                                                                                    | delle news, cliccare qui                                                                                                    |
| 30 dicembre 2017 - E' costituita la 6                                                                                                    | delle news, <u>cliccare qui</u><br>Camera di commercio industria artigianato e agricoltura Chieti Pescara                                                                                                    |
| 30 dicempre 2017 - E' costituita la 4     risultante dall'accorpamento delle Came                                                                                                    | delle news, <u>cliccare qui</u><br>Camera di commercio industria artigianato e agricoltura Chieti Pescara<br>re di Chieti e Pescara, a norma dell'art.1, comma 5 della legge 580 del 1993.                                                                                                    |
| 30 dicempre 2017 - E' costituita la<br>risultante dall'accorpamento delle Came                                                                                                    | delle news, <u>cliccare qui</u><br>Camera di commercio industria artigianato e agricoltura Chieti Pescara<br>re di Chieti e Pescara, a norma dell'art.1, comma 5 della legge 580 del 1993.                                                                                                    |
| 30 dicembre 2017 - E' costituita la 4     risultante dall'accorpamento delle Came  Lista Sportelli Telematici Disponibili                                                                                                    | delle news, <u>cliccare qui</u><br>Camera di commercio industria artigianato e agricoltura Chieti Pescara<br>re di Chieti e Pescara, a norma dell'art.1, comma 5 della legge 580 del 1993.                                                                                                    |
| 30 dicembre 2017 - E' costituita la o<br>risultante dall'accorpamento delle Came Lista Sportelli Telematici Disponibili     Albi e Ruoli Camerali                                                                                                    | delle news, <u>cliccare qui</u><br>Camera di commercio industria artigianato e agricoltura Chieti Pescara<br>ire di Chieti e Pescara, a norma dell'art.1, comma 5 della legge 580 del 1993.<br>Corsi e-learning                                                                                                    |
| 30 dicembre 2017 - E' costituita la e<br>risultante dall'accorpamento delle Came Lista Sportelli Telematici Disponibili     Albi e Ruoli Camerali     Brevetti e Marchi                                                                                                    | delle news, <u>cliccare qui</u><br>Camera di commercio industria artigianato e agricoltura Chieti Pescara<br>ere di Chieti e Pescara, a norma dell'art.1, comma 5 della legge 580 del 1993.<br>Corsi e-learning                                                                                                    |
| So dicembre 2017 - E' costituita la e<br>risultante dall'accorpamento delle Came  Lista Sportelli Telematici Disponibili      Albi e Ruoli Camerali      Brevetti e Marchi      Certificazioni per l'Estero                                                                                                    | delle news, <u>cliccare qui</u><br>Camera di commercio industria artigianato e agricoltura Chieti Pescara<br>re di Chieti e Pescara, a norma dell'art.1, comma 5 della legge 580 del 1993.<br>Corsi e-learning<br>Sono disponibili in modalità e-learning dei <u>corsi gratuiti</u><br>sulla Pratica Telematica                                                                                                    |
| So dicembre 2017 - E' costituita la orisultante dall'accorpamento delle Came      Lista Sportelli Telematici Disponibili     Albi e Ruoli Camerali     Brevetti e Marchi     Certificazioni per l'Estero     Contributi alle Imprese                                                                                                    | delle news, <u>cliccare qui</u> Camera di commercio industria artigianato e agricoltura Chieti Pescara re di Chieti e Pescara, a norma dell'art.1, comma 5 della legge 580 del 1993.  Corsi e-learning  Corsi e-learning  Sono disponibili in modalità e-learning dei <u>corsi gratuiti</u> sulla Pratica Telematica E richiesta l'autoregistrazione                                                               |
| So dicembre 2017 - E' costituita la orisultante dall'accorpamento delle Came      Lista Sportelli Telematici Disponibili     Albi e Ruoli Camerali     Brevetti e Marchi     Certificazioni per l'Estero     Contributi alle Imprese     Dichiarazione Conformità Impianti                                                                                                    | delle news, <u>cliccare qui</u><br>Camera di commercio industria artigianato e agricoltura Chieti Pescara<br>re di Chieti e Pescara, a norma dell'art.1, comma 5 della legge 580 del 1993.<br>Corsi e-learning<br>Sono disponibili in modalità e-learning dei <u>corsi gratuiti</u><br>sulla Pratica Telematica<br>È richiesta l'autoregistrazione                                                                 |
| So dicembre 2017 - E' costituita la e<br>risultante dall'accorpamento delle Came     Lista Sportelli Telematici Disponibili     Albi e Ruoli Camerali     Brevetti e Marchi     Certificazioni per l'Estero     Contributi alle Imprese     Dichiarazione Conformità Impianti     Operatori con l'Estero                                                                                      | delle news, <u>cliccare qui</u> Camera di commercio industria artigianato e agricoltura Chieti Pescara ire di Chieti e Pescara, a norma dell'art.1, comma 5 della legge 580 del 1993.  Corsi e-learning  Sono disponibili in modalità e-learning dei <u>corsi gratuiti</u> sulla Pratica Telematica E richiesta l'autoregistrazione  Servizio assistenza                                                           |
| So dicembre 2017 - E' costituita la e<br>risultante dall'accorpamento delle Came      Lista Sportelli Telematici Disponibili     Albi e Ruoli Camerali     Brevetti e Marchi     Certificazioni per l'Estero     Contributi alle Imprese     Dichiarazione Conformità Impianti     Operatori con l'Estero     Prodotti Agroalimentari Tipici                                                  | delle news, <u>cliccare qui</u> Camera di commercio industria artigianato e agricoltura Chieti Pescara ere di Chieti e Pescara, a norma dell'art.1, comma 5 della legge 580 del 1993.  Corsi e-learning  Sono disponibili in modalità e-learning dei <u>corsi gratuiti</u> sulla Pratica Telematica E richiesta l'autoregistrazione  Servizio assistenza Rivolgiti ad Assistenza Pratiche                          |
| So dicembre 2017 - E' costituita la forma delle Came     So dicembre 2017 - E' costituita la forma delle Came     Lista Sportelli Telematici Disponibili     Albi e Ruoli Camerali     Brevetti e Marchi     Certificazioni per l'Estero     Contributi alle Imprese     Dichiarazione Conformità Impianti     Operatori con l'Estero     Prodotti Agroalimentari Tipici     Servizio Metrico | delle news, <u>cliccare qui</u> Camera di commercio industria artigianato e agricoltura Chieti Pescara ere di Chieti e Pescara, a norma dell'art.1, comma 5 della legge 580 del 1993.  Corsi e-learning  Corsi e-learning  Sono disponibili in modalità e-learning dei <u>corsi gratuiti</u> sulla Pratica Telematica E richiesta l'autoregistrazione  Servizio assistenza Rivolgiti ad <u>Assistenza Pratiche</u> |
| Albi e Ruoli Camerali     Brevetti e Marchi     Certificazioni per l'Estero     Contributi alle Imprese     Dichiarazione Conformità Impianti     Operatori con l'Estero     Prodotti Agroalimentari Tipici     Servizio Metrico                                                                                                    | delle news, <u>cliccare qui</u> Camera di commercio industria artigianato e agricoltura Chieti Pescara re di Chieti e Pescara, a norma dell'art.1, comma 5 della legge 580 del 1993. Corsi e-learning Sono disponibili in modalità e-learning dei <u>corsi gratuiti</u> sulla Pratica Telematica È richiesta l'autoregistrazione Servizio assistenza Rivolgiti ad <u>Assistenza Pratiche</u>                       |

PRIMA DI INIZIARE LA PROCEDURA DI PRESENTAZIONE DELLA DOMANDA SCARICA DAL SITO <u>WWW.UNIONCAMERELOMBARDIA.IT</u> NELLA SEZIONE BANDI APERTI LA DOCUMENTAZIONE OBBLIGATORIA E NECESSARIA COME AD ESEMPIO «MODULO DI DOMANDA» «QUESTIONARIO DI VALUTAZIONE» «DE MINIMIS» «DICHIARAZIONE ANTIMAFIA» «ATTO DI DELEGA» ECC.. COMPILALI E FIRMALI DIGITALMENTE (TI SERVIRANNO SUCCESSIVAMENTE)

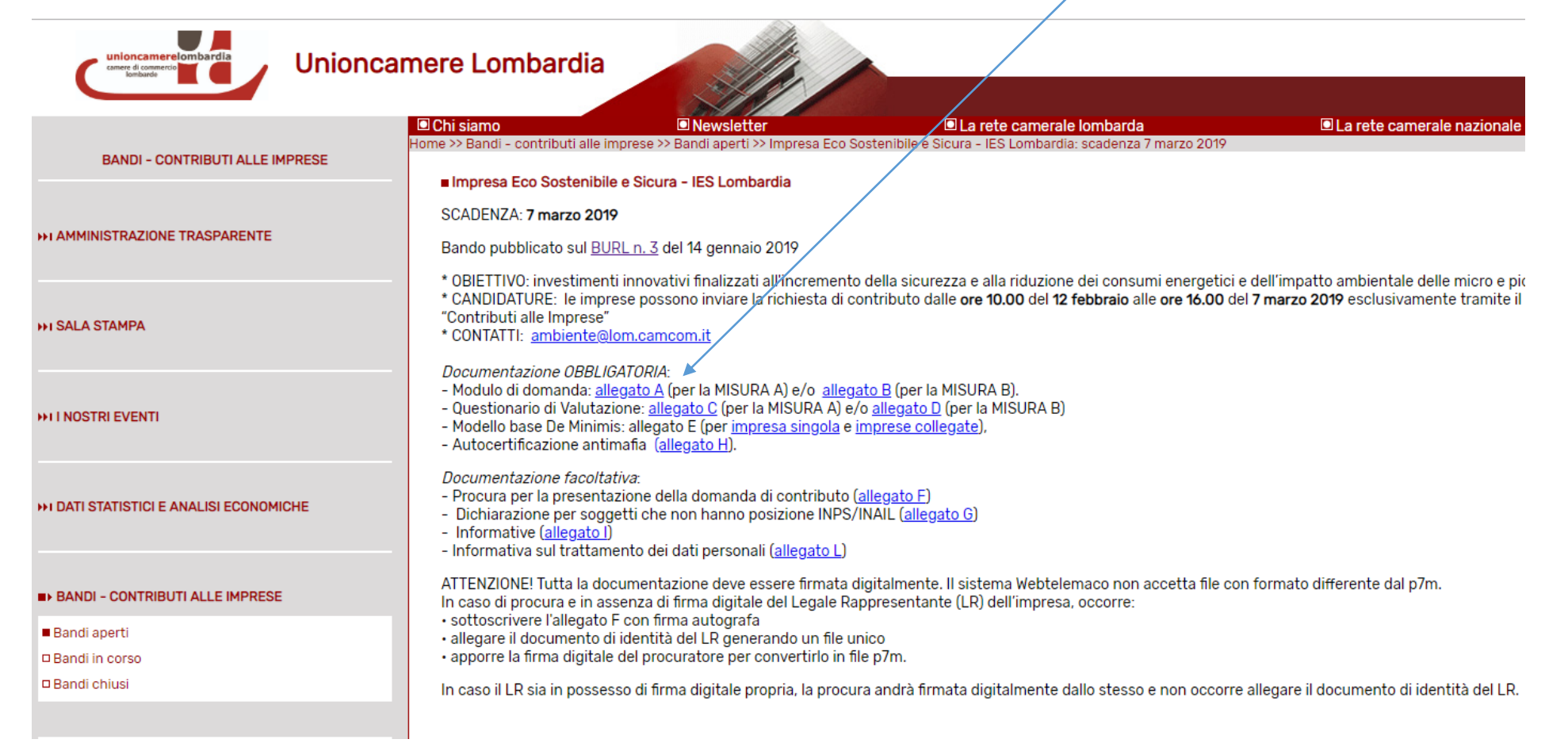

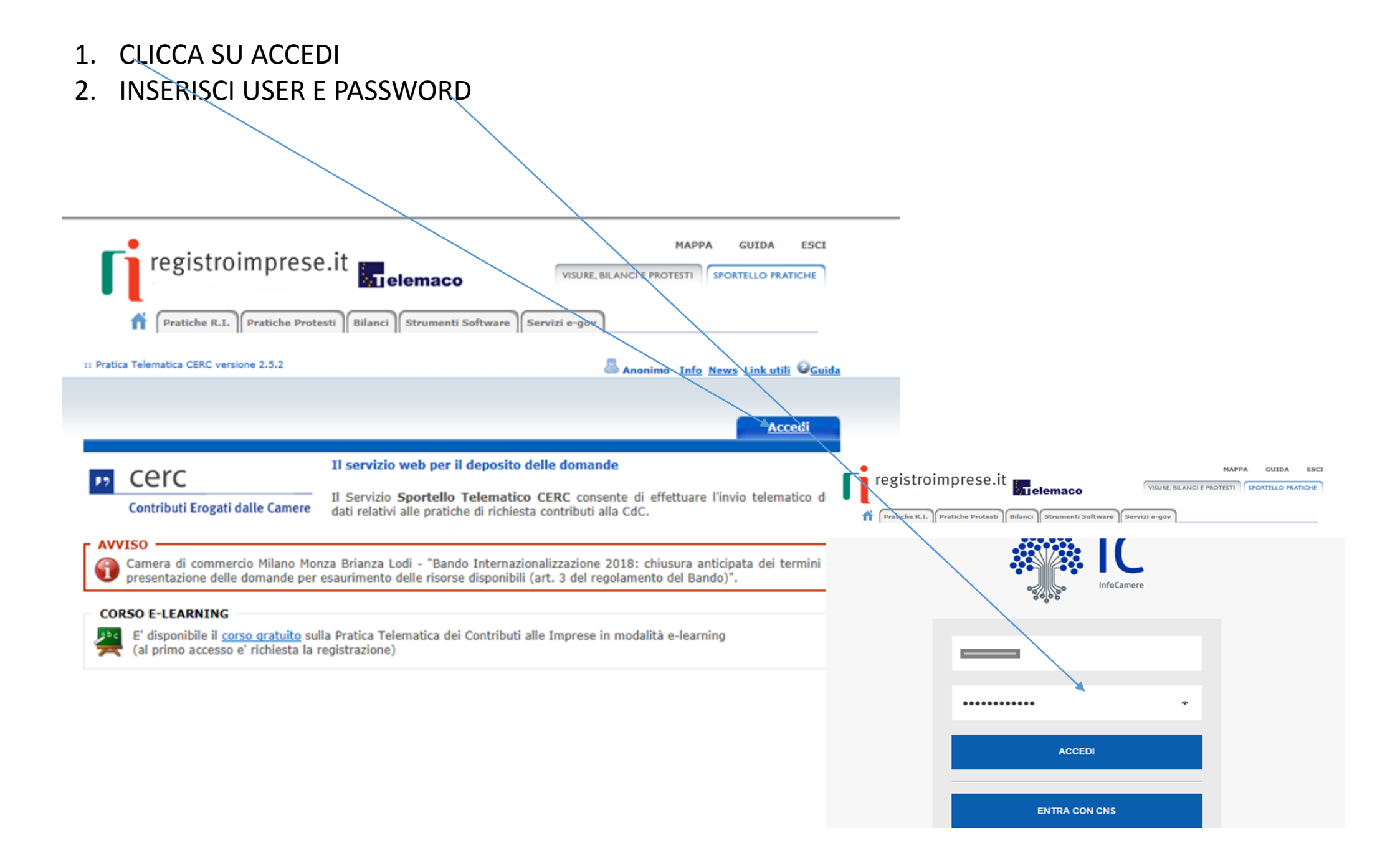

# SELEZIONA: «CREA MODELLO» E INSERISCI IL CODICE FISCALE O IL NUMERO REA E LA PROVINCIA DELLA TUA CCIAA (Camera di Commercio )

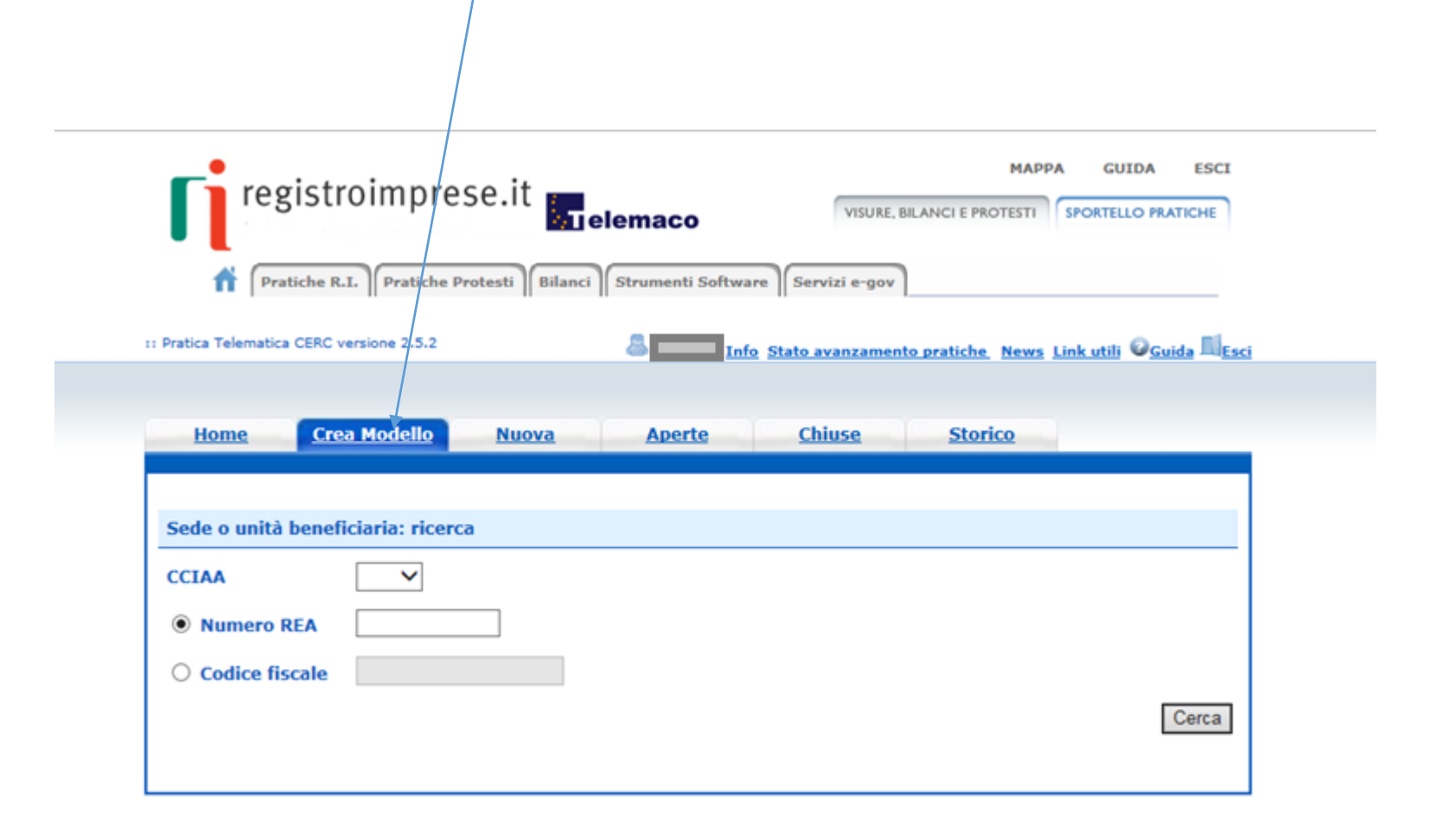

| SELEZIONA «RICHIESTA DI CONȚRIBUTO»                                                                                                    |
|----------------------------------------------------------------------------------------------------|
| MAPPA GUIDA ESCI<br>registroimprese/it<br>Pratiche R.I. Pratiche Protesti Bilanci Strumenti Software Servizi e-gov<br>Pratica Telematica CERC versione 2.5.2 |
| Home Crea Modello Nuova Aperte Chiuse Storico                                                                                                    |
| Sede o unità beneficiaria: ricerca                                                                                                    |
| Numero REA 0000000                                                                                                    |
| Codice fiscale                                                                                                    |
| Selezionare il tipo pratica                                                                                                    |
| Richiesta Contribu.><br>Rendicontazione                                                                                                    |
| Sportello di destinazione                                                                                                    |
| Selezionare lo sportello di destinazione                                                                                                    |
| Avvia compilazione                                                                                                    |
|                                                                                                    |

## SELEZIONA LO SPORTELLO DI DESTINAZIONE UNIONCAMERE LOMBARDIA

### **!! ATTENZIONE NON SELEZIONARE ALTRI SPORTELLI**

| registroimprese.it                                             | MAPPA GUIDA ESCI                                                |
|----------------------------------------------------------------|-----------------------------------------------------------------|
| Pratiche K.I.    Pratiche Protesti    Bilanci    Strumenti Sof | ttware Servizi e-gov                                            |
| Pratica Telematica CERC versione 2.5.2                         | Info Stato avanzamento pratiche. News Link utili 🖉 Guida 🖩 Esci |
|                                                                |                                                                 |
| Home Crea Modello Nuova Aperte                                 | Chiuse Storico                                                  |
|                                                                |                                                                 |
| Sada o unità hanoficiaria: sicarca                             |                                                                 |
|                                                                |                                                                 |
| CCIAA MB V                                                     |                                                                 |
| Numero REA     0000000                                         |                                                                 |
| O Codice fiscale                                               |                                                                 |
|                                                                | Cerca                                                           |
|                                                                |                                                                 |
| Selezionare il tipo pratica                                    |                                                                 |
| Richiesta Contributi 🗸                                         |                                                                 |
| Contalla di Alta                                               |                                                                 |
| Sporteine                                                      |                                                                 |
| Sportello Contributi - UNIONCAMERE LOMBARDIA - LOMBARDIA       |                                                                 |
|                                                                | Avvia compilazione                                              |
|                                                                |                                                                 |
|                                                                |                                                                 |

#### SELEZIONA IL BANDO DI INTERESSE E COMPLETA SOLO I CAMPI CONTRASSEGNATI CON \*.

VI RICORDIAMO CHE OGNI IMPRESA POTRA' PRESENTARE AL MASSIMO DUE DOMANDE DI CUI UNA SULLA MISURA A E UNA SULLA MISURA B, PRESENTANDO DUE DISTINTE DOMANDE

|                                                 |                          |                          |                                                                                                    | - |
|-------------------------------------------------|--------------------------|--------------------------|----------------------------------------------------------------------------------------------------|---|
| Home                                            | <u>Crea Modello</u>      | <u>Nuova</u> <u>Aper</u> | rte <u>Chiuse</u> <u>Storico</u>                                                                                                    |   |
|                                                 |                          | Richiesta                | Contributi                                                                                                    |   |
| Contributo                                      |                          |                          |                                                                                                    |   |
| Sportello di<br>destinazione                    | Sportello Contrib        | outi - UNIONCAMERE LC    | OMBARDIA - LOMBARDIA                                                                                                    |   |
| Bando *                                         |                          |                          |                                                                                                    |   |
| Totale spese<br>dichiarate al<br>dell' I.V.A. * | netto , OC               | 0                        | Pratica Telematica CERC - Internet Explorer                                                                                                    |   |
| Importo<br>contributo<br>richiesto *            | , 00                     | )                        | 3 elementi trovati e visualizzati Descrizione 18RV*3872 Prodo Temova veconi * Alota                                                                     | ~ |
| Soggetto ben                                    | eficiario non iscritto a | I R.I.                   | <u>IESA*4022 - Bando IES Lombardia 2019 - Misura A Sicurezza - AGEE</u><br><u>IESB*4023 - Bando IES Lombardia 2019 - Misura B Sostenibilita' - AGEE</u> |   |
| Numero REA                                      | : ME - 0000000           |                          |                                                                                                    |   |
| Codice fiscal                                   | e: BTTCHR78C46B988L      |                          |                                                                                                    |   |
| Denominazio                                     | ne/Cognome e Nome:       | : chiara botta           |                                                                                                    |   |
| Provincia *:                                    | Comune *: V              | •                        |                                                                                                    | ~ |
| Indirizzo *:                                    |                          |                          | 1                                                                                                    |   |

<u>L'IMPOSTA DI BOLLO</u> NON E' RICHIESTA IN QUESTA FASE QUINDI LASCIARE LA SELEZIONE AUTOMATICA. SCARICARE IL <u>MODELLO BASE</u> E CLICCARE SU <u>NUOVA PRATICA</u>

| E-maii<br>Modalità pagamei                     | nto contributo                                                                                          |                                |
|------------------------------------------------|----------------------------------------------------------------------------------------------------|--------------------------------|
| Tipo pagamento <sup>2</sup>                    | * Bonifico                                                                                              |                                |
| IBAN *                                         |                                                                                                    |                                |
| Tenneste di ballar                             |                                                                                                    |                                |
| Imposta di Dollo V                             | virtuale                                                                                                |                                |
| L'impresa dichiar<br>D.P.R. 642 del 26         | virtuale<br>a di appartenere ad una delle categorie esenti dal versamento dell<br>.10.1972.             | 'imposta di bollo ai sensi del |
| L'impresa dichiar<br>D.P.R. 642 del 26         | virtuale<br>a di appartenere ad una delle categorie esenti dal versamento dell<br>10.1972.<br>O Si      | 'imposta di bollo ai sensi del |
| L'impresa dichiar<br>D.P.R. 642 del 26<br>Note | virtuale<br>a di appartenere ad una delle categorie esenti dal versamento dell<br>.10.1972.<br>O Si     | 'imposta di bollo ai sensi del |
| L'impresa dichiar<br>D.P.R. 642 del 26<br>Note | virtuale<br>a di appartenere ad una delle categorie esenti dal versamento dell<br>10.1972.<br>O Si O No | 'imposta di bollo ai sensi del |
| L'impresa dichiar<br>D.P.R. 642 del 26<br>Note | virtuale<br>a di appartenere ad una delle categorie esenti dal versamento dell<br>.10.1972.<br>O Si     | 'imposta di bollo ai sensi del |

 $\times$ 

1. RIALLEGA IL MODELLO BASE FIRMATO DIGITALMENTE SUL PC

2. VERIFICATE CHE LO SPORTELLO DI DESTINAZIONE SIA SEMPRE **«UNIONCAMERE** LOMBARDIA»

3. CLICCA SU AVVIA COMPILAZIONE

|                                                              | MAPPA GUIDA ESCI                         |
|--------------------------------------------------------------|------------------------------------------|
| registroimprese.it                                           | VISURE, BILANCI E PROTESTI               |
| T Pratiche R.I. Pratiche Protesti Bilanci Strumenti Software | Servizi e-gov                            |
|                                                              |                                          |
| Sede o unità beneficiaria: ricerca                           |                                          |
| CCIAA MB V                                                   |                                          |
| Numero REA 0000000                                           |                                          |
| O Godice fiscale                                             |                                          |
|                                                              | Cerca                                    |
| Soggetto beneficiario non iscritto al R.I.                   |                                          |
| Denominazione/Cognome e Nome: redaelli                       |                                          |
| Provincia *: MB V Comune *: A                                |                                          |
| Indirizzo *: CAP *                                           |                                          |
| Selezionare il tipo pratica                                  |                                          |
| Richlesta-Contributi 🗸 🖗 Selezionare il tipo pratica         |                                          |
| Sportello di destinazione                                    |                                          |
| Sportello Contributi - UNIONCAMERE LOMBARDIA - LOMBARDIA     | Selezionare lo sportello di destinazione |
| Modello Base                                                 | Stoglia file .xml.p7m                    |
|                                                              | Avvia creazione                          |

ALLEGA LA DOCUMENTAZIONE RICHIESTA DAL BANDO (PRECEDENTEMENTE COMPILATA E FIRMATA DIGITALMENTE )

#### Documentazione OBBLIGATORIA:

- Modulo di domanda: <u>allegato A</u> per la MISURA A o <u>allegato B</u> per la MISURA B.

- Questionario di Valutazione: <u>allegato C</u> per la MISURA A o <u>allegato D</u> per la MISURA B
- Modello base De Minimis: allegato E (per impresa singola e imprese collegate),
- Autocertificazione antimafia (allegato H).

#### Documentazione facoltativa:

 Procura per la presentazione della domanda di contributo (<u>allegato F</u>)

- Dichiarazione per soggetti che non hanno posizione INPS/INAIL (<u>allegato G</u>)
- Informative (allegato I)
- Informativa sul trattamento dei dati personali (<u>allegato L</u>)

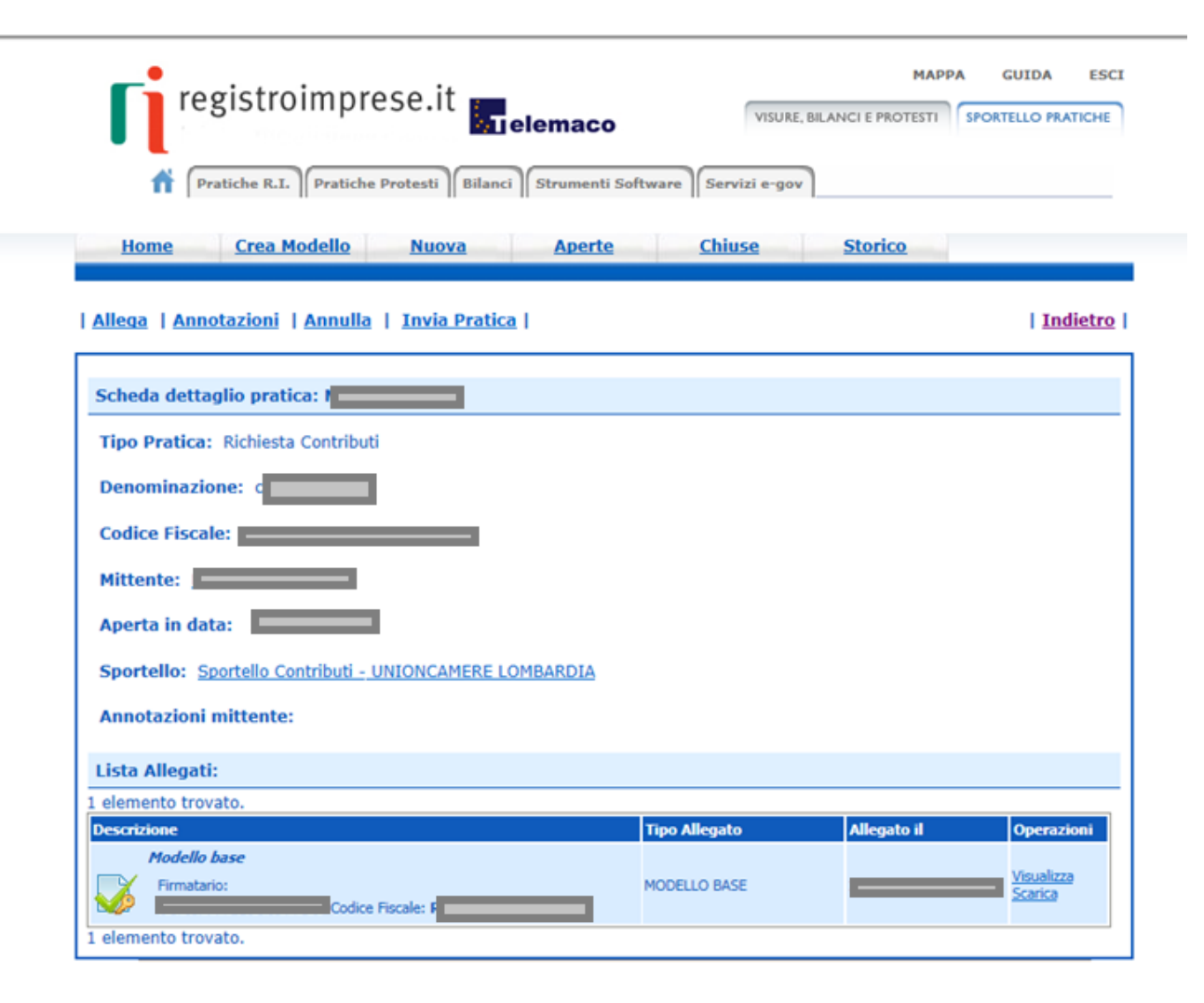

#### UNA VOLTA ULTIMATO L'INSERIMENTO DELLA DOCUMENTAZIONE CLICCARE SU <u>ALLEGA E TERMINA</u>

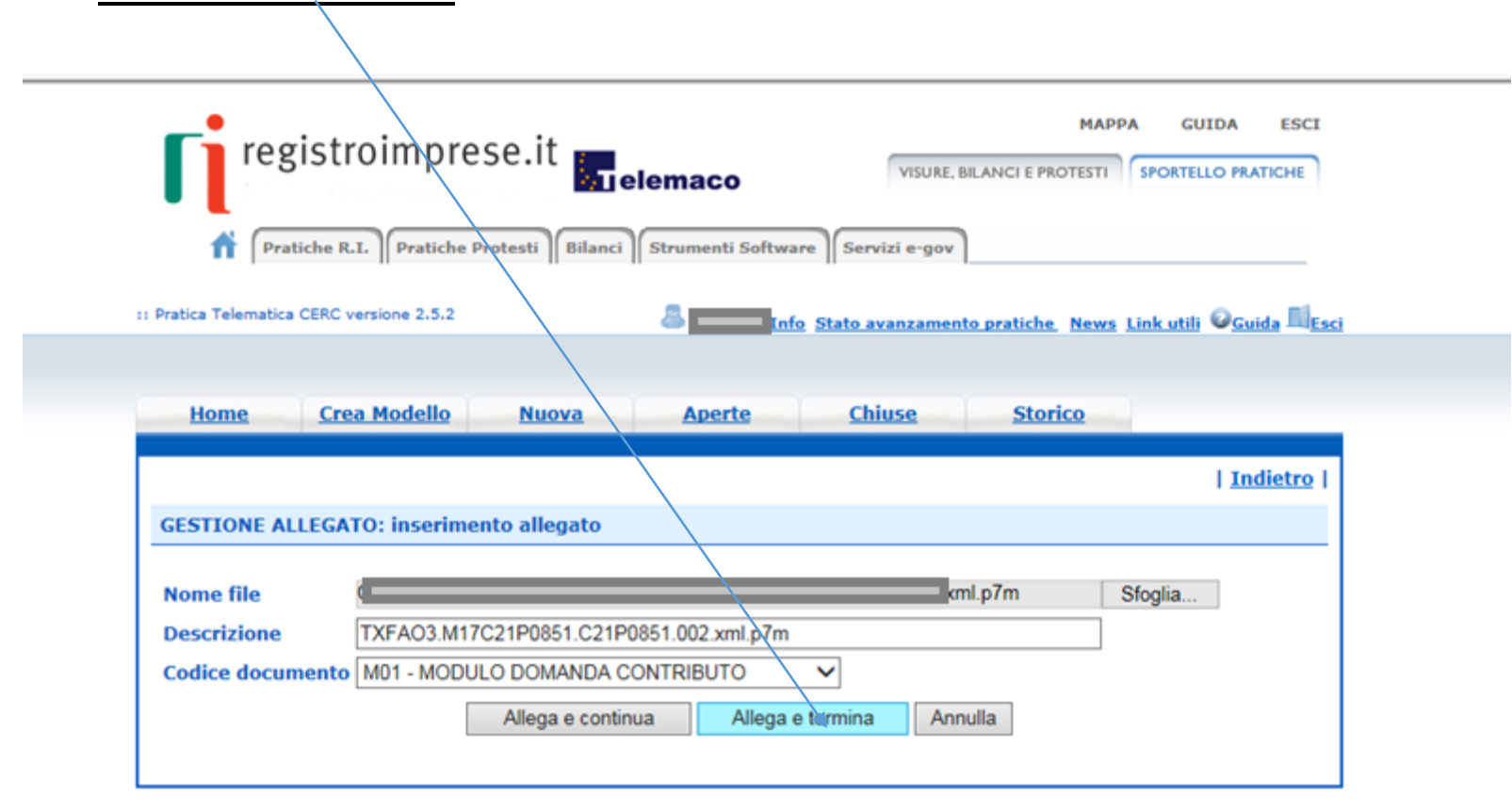

#### PROCEDERE CON «INVIA PRATICA»

#### RICEVERETE UNA MAIL DI NOTIFICA DELL'AVVENUTO INVIO

#### <u>L'ESITO « POSITIVO» INDICATO NELLA</u> <u>MAIL NON CORRISPONDE ALL'ESITO</u> <u>DELL'ISTRUTTORIA FORMALE MA</u> <u>ALL'AVVENUTA RICEZIONE DELLA PRATICA</u>

L'ESITO « NEGATIVO» INDICATO NELLA MAIL NON CORRISPONDE ALL'ESITO DELL'ISTRUTTORIA FORMALE MA EVIDENZIA DELLE IRREGOLARITA' NEL PAGAMENTO DEL DIRITTO ANNUALE CHE VI CHIEDEREMO DI REGOLARIZZARE CON COMUNICAZIONI SUCCESSIVE

L'ISTRUTTORIA VERRA' EFFETTUATA COME DA REGOLAMENTO DEL BANDO E <u>GLI ESITI</u> <u>VERRANNO COMUNICATI MEZZO PEC</u> E RESI DISPONIBILI SUL SITO

WWW.UNIONCAMERELOMBARDIA.IT

MAPPA GUIDA ESCI registroimprese.it
Pratiche R.I.
Pratiche Protesti
Bilanci
Strumenti Software
Servizi e-gov
I Allega | Annotazioni | Annulla | Invia Pratica |
I Indietro |
Scheda dettaglio pratica:

| Scheda dettaglio pratica: I                                   |                              |                     |                                         |
|---------------------------------------------------------------|------------------------------|---------------------|-----------------------------------------|
| Tipo Pratica: Richiesta Contributi                            |                              |                     |                                         |
| Denominazione:                                                |                              |                     |                                         |
| Codice Fiscale:                                               |                              |                     |                                         |
| Mittente:                                                     |                              |                     |                                         |
| Aperta in data: 10-04-2018                                    |                              |                     |                                         |
| Sportello: Sportello Contributi - UNIONCAMERE LOMBARDIA       |                              |                     |                                         |
| Annotazioni mittente:                                         |                              |                     |                                         |
| Lista Allegati:                                               |                              |                     |                                         |
| 2 elementi trovati e visualizzati                             |                              |                     |                                         |
| Descrizione                                                   | Tipo Allegato                | Allegato il         | Operazioni                              |
| Firmatario:                                                   | MODELLO BASE                 | 10-04-2018 10:24:08 | <u>Visualizza</u><br>Scarica            |
| TXFA03.M17C21P0851.C21P0851.002.xml.p7m           Firmatario: | MODULO DOMANDA<br>CONTRIBUTO | 10-04-2018 10:27:38 | <u>Visualizza</u><br>Scarica<br>Annulla |
| 2 elementi trovati e visualizzati                             |                              |                     |                                         |